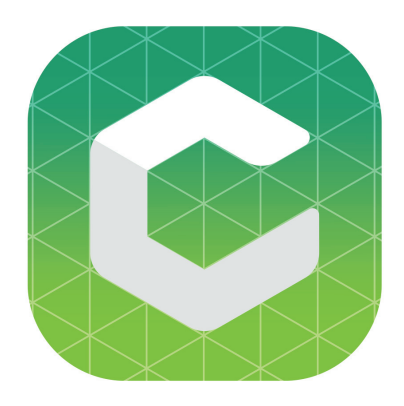

## **Cubelets Blockly Overview**

Cubelets Blockly is a visual drag-and-drop programming application for use with Cubelets robot blocks. Using Cubelets Blockly you can create custom "Personalities" or programs for individual Cubelets in a robot construction. Use Blockly to create more capable and creative robot constructions!

Download Cubelets Blockly on modrobotics.com/cubelets/apps

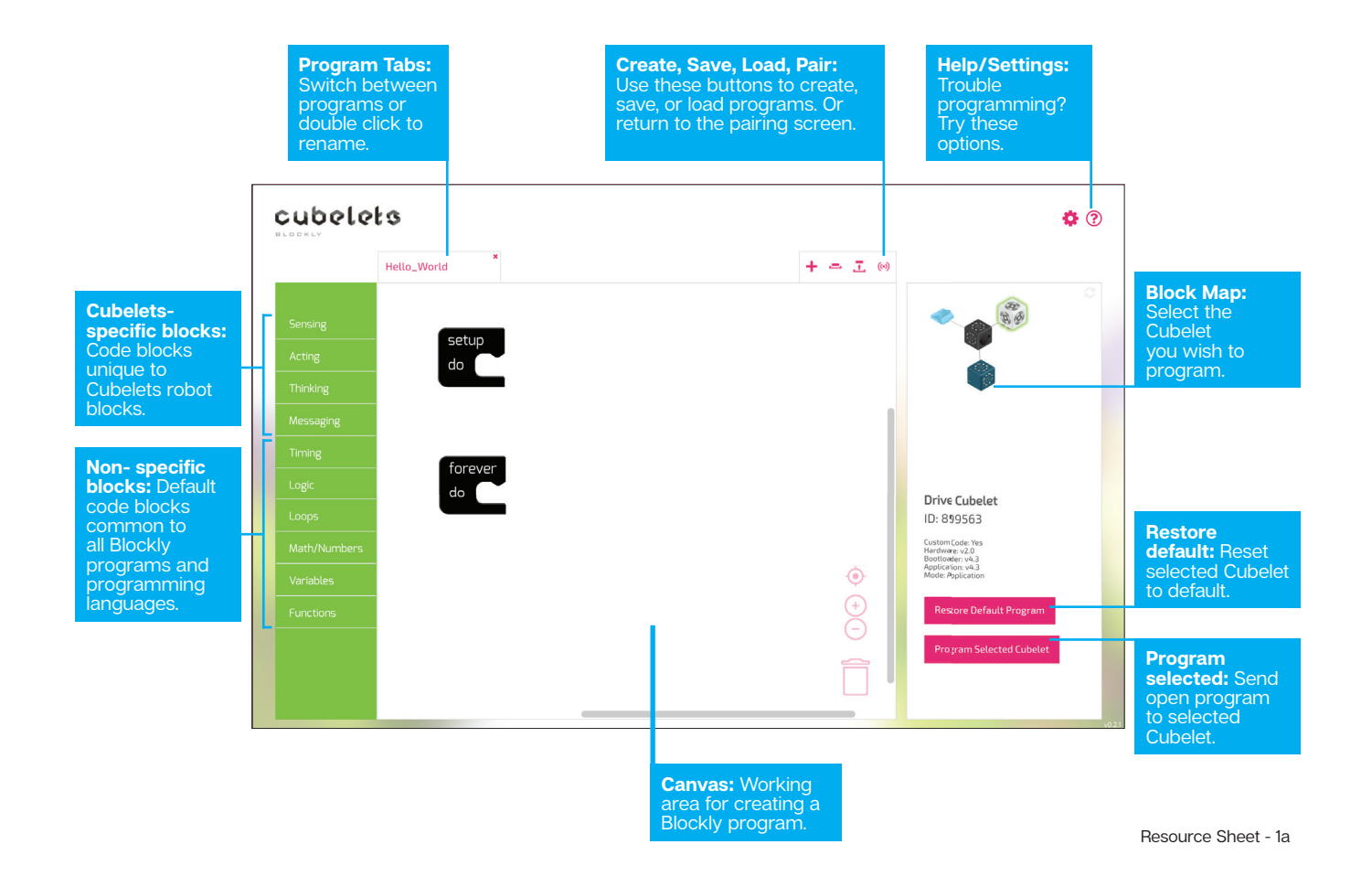

## Main screen for Cubelets Blockly

## **Flashlight Hello World**

A "Hello World" program is a simple program that is often the first program you will write when learning to code. For our Hello World program we are going to use the following blocks to create a brightly shining Flashlight Cubelet.

This exercise is designed to support Create with Cubelets Episode 8.

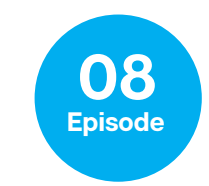

**Program Goal.** 

Create a program for a Flashlight Cubelet that sets the brightness of the Flashlight LED to its maximum level.

Blocks you will use.

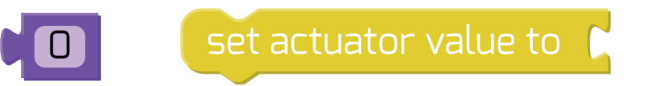

Helpful hints.

- 1. Actuator is a fancy term for the part of a machine that does something.
- 2. Most program elements should be placed in the black "Forever Do" loop.
- 3. Cubelets block values can be any whole number between 0 and 255.